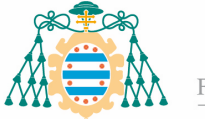

# 1. Solicitud de ofertas de trabajos fin de estudios – Manual del estudiante

#### 1.1. Acceso al servicio

El estudiante podrá realizar la solicitud de ofertas de trabajos de estudios a través de la aplicación web de servicios académicos de SIES para alumnos disponible en la Intranet (el acceso directo se realiza a través de la dirección <u>https://sies.uniovi.es/serviciosacademicos</u>)

Tras el acceso a la aplicación es necesario seleccionar la oferta formativa para la que se desea realizar la solicitud. Para ello, debe pincharse sobre la opción "<u>Mis estudios</u>" dentro de la entrada del menú principal "Grado, Máster y Doctorado". Una vez selecciona la oferta formativa aparecerán nuevas entradas en el menú, pudiendo acceder a la opción "<u>Grado,</u> <u>Máster y Doctorado >> Solicitud Ofertas TFE</u>":

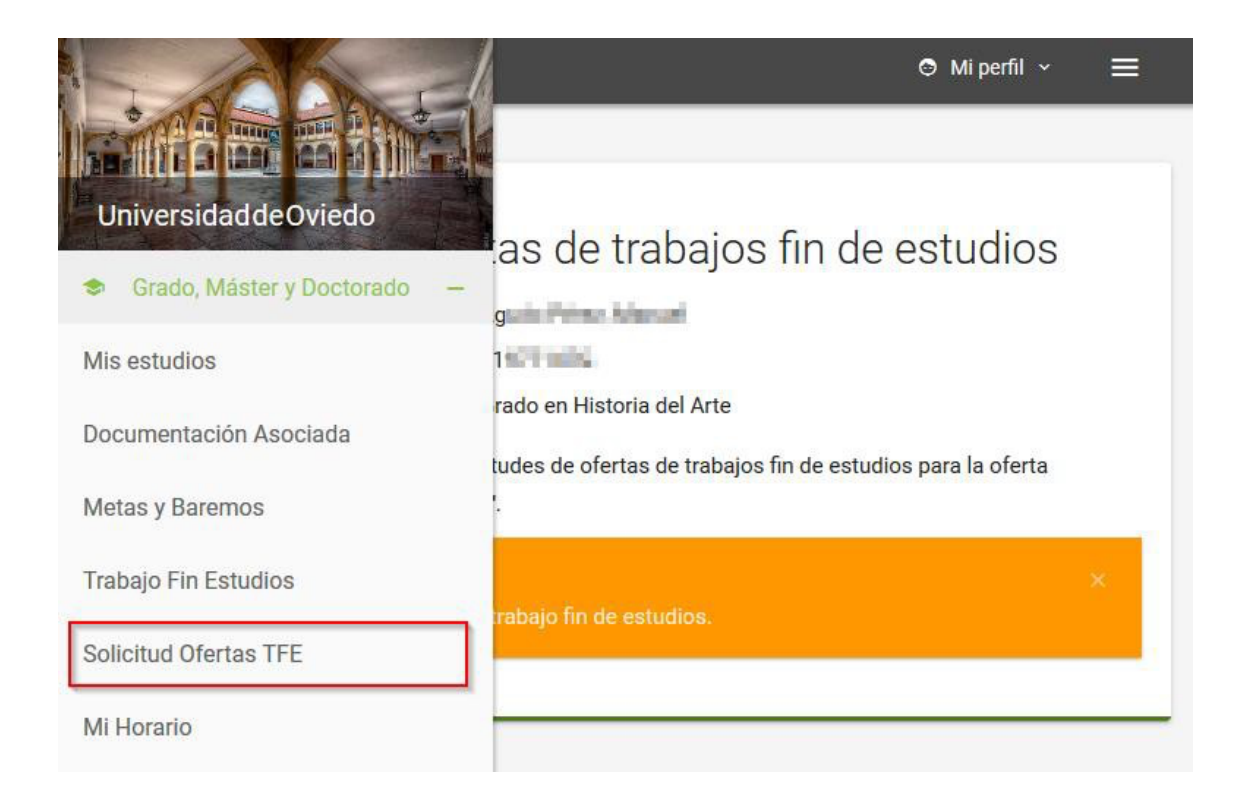

Al acceder a esta opción de menú podrá consultar las solicitudes que hubiera realizado para la oferta formativa seleccionada, así como anular y crear nuevas solicitudes.

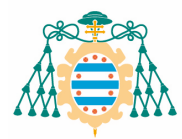

| Solicitudes de ofe                                                                                       | ertas de trabajos fin de estudios                                                                     |
|----------------------------------------------------------------------------------------------------|----------------------------------------------------------------------------------------------------|
| Nombre:                                                                                                  | Apple Pitel, Mahal                                                                                    |
| Número Documento:                                                                                        | 7107140                                                                                               |
| Oferta Formativa                                                                                         | Grado en Historia del Arte                                                                            |
| Arte" comenzará el 01/08/2019<br>A continuación se muestran las so<br>formativa "Grado en Historia del A | y termina el 15/08/2019.<br>Dicitudes de ofertas de trabajos fin de estudios para la oferta<br>Irte". |
| A Sin datos.                                                                                             | ×                                                                                                    |
| no na solicitado hingaria orerta                                                                         | de trabajo fin de estudios.                                                                           |

## 1.2. Creación de una nueva solicitud

La Universidad fijará unos plazos en los que se podrán realizar nuevas solicitudes de ofertas de trabajos fin de estudios. Solo se podrán realizar nuevas solicitudes si el plazo está abierto.

Al acceder al listado de solicitudes, si el plazo de creación de solicitudes está abierto se mostrará la fecha de inicio y la fecha de fin del plazo. Hasta que no comience la fecha de inicio no se podrán realizar solicitudes, asimismo, una vez se supere la fecha de fin tampoco podremos realizar nuevas solicitudes ni anular las que ya hubiéramos realizado.

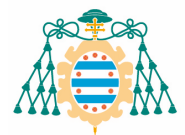

| 1271-02                    |
|----------------------------|
| Grado en Historia del Arte |
|                            |

Si el plazo está abierto se mostrará el botón "<u>NUEVA SOLICITUD</u>". Al pulsar sobre este botón comenzaremos la creación de una nueva solicitud.

| Creación de una s                                               | solicitud de trabajos fin de estudios                           |
|-----------------------------------------------------------------|-----------------------------------------------------------------|
| Oferta Formativa:<br>Asignatura:                                | Grado en Historia del Arte<br>Trabajo Fin de Grado              |
| Debe seleccionar un mínimo de 3                                 | ofertas y un máximo de <b>10</b> por orden de preferencia.      |
| Añada las ofertas que desee pulsa<br>Solicitud" para finalizar. | ando el botón "Añadir oferta de TFE" y pulse el botón "Realizar |
| Ofertas solicitadas                                             |                                                                 |
|                                                                 | AÑADIR OFERTA DE TFE                                            |
| CANCELAR                                                        | REALIZAR SOLICITUD 2                                            |

Para poder realizar la solicitud debemos de seleccionar un número mínimo de ofertas.

Para seleccionar las ofertas pulsamos el botón "<u>AÑADIR OFERTA DE TFE</u>". Al pulsar sobre este botón nos saldrán todas las ofertas que hay disponibles.

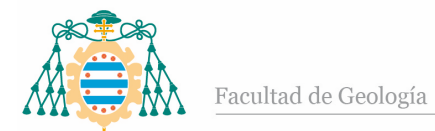

#### Selección de ofertas de trabajos fin de estudios

Seleccione la oferta deseada pulsando el botón "Seleccionar".

| Ofertas Solicitables        |                           |                             |                                 |                 |             |
|-----------------------------|---------------------------|-----------------------------|---------------------------------|-----------------|-------------|
| Título                      | Lengua                    | Tutor                       | Nº<br>Alumnos<br>por<br>trabajo | Más información | Seleccionar |
| Tema 1 para GHISAR01-4-016  | Español (O<br>Castellano) | ilaine Passal,<br>Ragai     | 1                               | MÁS INFORMACIÓN | SELECCIONAR |
| Terna 2 para GHISAR01-4-016 | Alemán                    | talan Pastal,<br>Report     | 1                               | MÁS INFORMACIÓN | SELECCIONAR |
| Terna 3 para GHISAR01-4-016 | Asturiano                 | Teresconder,<br>Recent      | 1                               | MÁS INFORMACIÓN | SELECCIONAR |
| Tema 4 para GHISAR01-4-016  | Español (O<br>Castellano) | Tenerg Producel,<br>Respect | 1                               | MÁS INFORMACIÓN | SELECCIONAR |

Por cada oferta podremos consultar la siguiente información:

- El título / tema de la oferta: Indicará el tema sobre el cuál se realizará el trabajo.
- Lengua: Indica la lengua (idioma) en el que se deberá de elaborar el trabajo.
- **Tutor**: El profesor que será el tutor del trabajo.
- Número de alumnos por trabajo: Indica el número de alumnos que realizarán el mismo trabajo. Si es mayor de uno, entonces quiere decir que el trabajo se realizará en grupo.
- **Descripción del trabajo**: Pulsando el botón "<u>Más información</u>" podrá obtener una información más detallada de en qué consistirá el trabajo.

Pulsamos el botón "SELECCIONAR" de la oferta que queramos añadir a la solicitud.

Una vez seleccionada, se mostrará en el listado de ofertas seleccionadas.

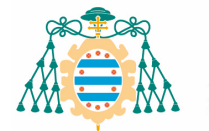

| Creación d           | e una solicitud de t                      | trabajos fin d            | de estudios                                |
|----------------------|-------------------------------------------|---------------------------|--------------------------------------------|
| o                    | ferta Formativa: Grado en Histor          | ia del Arte<br>Grado      |                                            |
| Debe seleccionar un  | mínimo de <b>3</b> ofertas y un máximo de | 10 por orden de prefer    | encia.                                     |
| Añada las ofertas qu | e desee pulsando el botón "Añadir of      | erta de TFE" y pulse el t | botón "Realizar Solicitud" para finalizar. |
| Ofertas solic        | itadas                                    |                           |                                            |
| Prioridad            | Oferta                                    | Lengua                    | Tutor                                      |
| 1                    | Tema 2 para GHISAR01-4-016                | Alemán                    | Start/Toocoel,Rogard                       |
| 2                    | Tema 1 para GHISAR01-4-016                | Español (O<br>Castellano) | Searchiscol, Aread                         |
| 3                    | Tema 5 para GHISAR01-4-016                | Español (O<br>Castellano) | Start Praced, Report                       |
| 4                    | Tema 7 para GHISAR01-4-016                | Español (O<br>Castellano) | Dimy Pressel Ampel                         |
| 🕆 ELIMINAR           |                                           | SUBI                      | R PRIORIDAD 🗸 🗸 BAJAR PRIORIDAD            |
|                      |                                           |                           | AÑADIR OFERTA DE TFE                       |
| CANCELAR             | ]                                         |                           | REALIZAR SOLICITUD                         |

Cada oferta que vayamos seleccionando se posicionará en último lugar de la lista (última prioridad).

Podemos subir o bajar la prioridad de una oferta seleccionando la fila y pulsando el botón "SUBIR PRIORIDAD" o "BAJAR PRIORIDAD".

También podemos eliminar una oferta de la lista, seleccionando la fila y pulsando el botón "ELIMINAR".

Una vez que hayamos seleccionado las ofertas y ordenado su prioridad, pulsamos el botón "<u>REALIZAR SOLICITUD</u>".

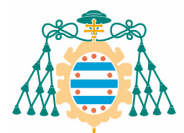

Es importante tener en cuenta que solo podremos realizar una solicitud por cada asignatura de trabajo fin de estudios en la que estemos matriculados. Si queremos realizar alguna modificación deberemos de anular la solicitud y crear una nueva.

Si todo va correctamente se creará una nueva solicitud y se mostrará en el listado de solicitudes:

| Solicitu                                                                            | des de oferta                                                   | s de trabaj            | os fin de e                               | estudios              |                             |
|-------------------------------------------------------------------------------------|-----------------------------------------------------------------|------------------------|-------------------------------------------|-----------------------|-----------------------------|
|                                                                                     | Nombre:<br>Número Documento:<br>Oferta Formativa                | Grado en Historia      | del Arte                                  |                       |                             |
| Recuerde qu<br>01/08/2019                                                           | e el plazo de creación de :<br>y termina el <b>15/08/2019</b> . | solicitudes para la of | erta formativa "Gra                       | ado en Historia del / | Arte" comenzará el          |
| La soli                                                                             | citud se ha realizado corr                                      | ectamente. La solicit  | ud se ha realizado                        | correctamente.        |                             |
| A continuación<br>Historia del Ar                                                   | se muestran las solicitud<br>te".                               | les de ofertas de trab | ajos fin de estudio                       | os para la oferta for | mativa <b>"Grado en</b>     |
|                                                                                     |                                                                 |                        |                                           |                       |                             |
| 🗢 Solicitu                                                                          | ıdes                                                            |                        |                                           |                       |                             |
| <ul> <li>Solicitu</li> <li>Periodo</li> <li>Académico</li> </ul>                    | ides<br>Asignatura                                              |                        | Fecha<br>Solicitud                        | Estado                | Acciones                    |
| <ul> <li>Solicitu</li> <li>Periodo</li> <li>Académico</li> <li>2018-2019</li> </ul> | ides<br>Asignatura<br>GHISAR01-4-016:Trabaj                     | io Fin de Grado        | Fecha<br>Solicitud<br>13/08/2019<br>17:13 | Estado<br>PREINSCRITA | Acciones<br>Más información |

### 1.3. Consulta de información relacionada con la solicitud

Si pulsamos en el botón "<u>Más información</u>" de una solicitud podremos obtener toda la información acerca de la misma. Dependiendo del estado de la solicitud nos aparecerá más o menos información.

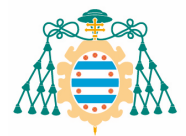

| formació                                                                                                    | ón Básica                                                                                 |                          |                       |                                |                                 |                       |
|----------------------------------------------------------------------------------------------------|-------------------------------------------------------------------------------------------|--------------------------|-----------------------|--------------------------------|---------------------------------|-----------------------|
|                                                                                                    | Periodo académico:                                                                        | 2018-20                  | 19                    |                                |                                 |                       |
|                                                                                                    | Oferta Formativa:                                                                         | Grado e                  | n Historia d          | del Arte                       |                                 |                       |
|                                                                                                    | Asignatura:                                                                               | Trabajo                  | Fin de Gra            | do                             |                                 |                       |
|                                                                                                    | Fecha Solicitud:                                                                          | 13/08/2                  | 019 17:13             |                                |                                 |                       |
|                                                                                                    |                                                                                           |                          |                       |                                |                                 |                       |
| ertas So                                                                                                    | Estado Solicitud:                                                                         | Preinsci                 | rita                  |                                |                                 |                       |
| ertas So                                                                                                    | Estado Solicitud:<br>Ilicitadas<br>ertas Solicitadas                                      | Preinsci                 | ita                   |                                |                                 |                       |
| fertas So<br>The Ofference of the Ofference of the Offerenc | Estado Solicitud:<br>Nicitadas<br>ertas Solicitadas                                       | Preinsc                  | ngua —                | Tutor                          | Nº<br>Alumnos<br>por<br>trabaio | Estado                |
| ertas So<br>The offer the offer the of | Estado Solicitud:<br>Nicitadas<br>ertas Solicitadas<br>Oferta                             | Preinsci                 | ngua                  | Tutor                          | N°<br>Alumnos<br>por<br>trabajo | Estado                |
| fertas Sc                                                                                                    | Estado Solicitud:<br>olicitadas<br>ertas Solicitadas<br>Oferta<br>Tema 2 para GHISAR01-4- | Preinsci<br>Le<br>016 Al | rita<br>Ingua<br>emán | Tutor<br>Sáenz Pascual, Raquel | N°<br>Alumnos<br>por<br>trabajo | Estado<br>Preinscrita |

Una vez realizada la adjudicación podremos consultar la oferta que nos ha sido adjudicada desde esta misma página.

## 1.4. Generación del resguardo de la solicitud

Desde la pantalla de información de la solicitud nos aparecerá el botón "<u>GENERAR</u> <u>RESGUARDO</u>". Si pulsamos este botón se generará un fichero PDF que será el justificante de haber realizado una solicitud.

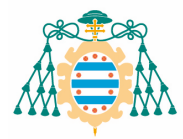

| tertas So | licitadas<br>ertas Solicitadas |                           |                       |                                 |             |
|-----------|--------------------------------|---------------------------|-----------------------|---------------------------------|-------------|
| Orden     | Oferta                         | Lengua                    | Tutor                 | Nº<br>Alumnos<br>por<br>trabajo | Estado      |
| 1         | Tema 2 para GHISAR01-4-016     | Alemán                    | Sáenz Pascual, Raquel | 1                               | Preinscrita |
| 2         | Tema 1 para GHISAR01-4-016     | Español (O<br>Castellano) | Sáenz Pascual, Raquel | 1                               | Preinscrita |
| 3         | Tema 5 para GHISAR01-4-016     | Español (O<br>Castellano) | Sáenz Pascual, Raquel | 1                               | Preinscrita |
| 4         | Tema 7 para GHISAR01-4-016     | Español (O<br>Castellano) | Sáenz Pascual, Raquel | 1                               | Preinscrita |
| VOLVE     | ĒR                             |                           | 🕒 GENERAR             | RESGUARDO                       | × ANULAR    |

## 1.5. Anulación de una solicitud

Si el estado de la solicitud es "**Preinscrita**" y siempre que no haya finalizado el plazo de creación de solicitudes, entonces podremos anular la solicitud.

Para anular la solicitud pulsamos el botón "ANULAR".

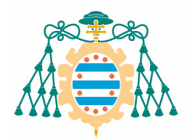

Universidad de Oviedo

|       | Confirmación Anulación Solio | citud                     |                       | Nº<br>Alumnos |            |
|-------|------------------------------|---------------------------|-----------------------|---------------|------------|
|       | Se va a anular la solucitud  | ¿Está seguro?             |                       | por           |            |
| Orden |                              |                           | Tutor                 | trabajo       | Estado     |
| 1     |                              |                           | Sáenz Pascual, Raquel | 1             | Preinscrit |
| 2     | Tema 1 para GHISAR01-4-016   | Español (O<br>Castellano) | Sáenz Pascual, Raquel | 1             | Preinscrit |
| 3     | Tema 5 para GHISAR01-4-016   | Español (O<br>Castellano) | Sáenz Pascual, Raquel | 1             | Preinscrit |
| 4     | Tema 7 para GHISAR01-4-016   | Español (O<br>Castellano) | Sáenz Pascual, Raquel | 1             | Preinscri  |

Si pulsamos en "**Sí**", se anulará esta solicitud. Una vez anulada ya podremos realizar una nueva solicitud. Recuerde que solo es posible crear una nueva solicitud no anulada por cada asignatura de trabajo fin de estudios matriculada.

Al anular la solicitud, su estado pasará a ser "ANULADA".

| Solicitud de trabajos            | fin de estudios            |   |
|----------------------------------|----------------------------|---|
| ormación Básica                  |                            |   |
| La solicitud ha sido anulada cor | rectamente.                |   |
| Periodo académico:               | 2018-2019                  |   |
| Oferta Formativa:                | Grado en Historia del Arte |   |
| Asignatura:                      | Trabajo Fin de Grado       |   |
| Fecha Solicitud:                 | 13/08/2019 17:13           |   |
| tado de la solicitud:            |                            |   |
| Estado Solicitud:                | Anulada                    |   |
| Estado Solicitud:                | Anulada                    | _ |